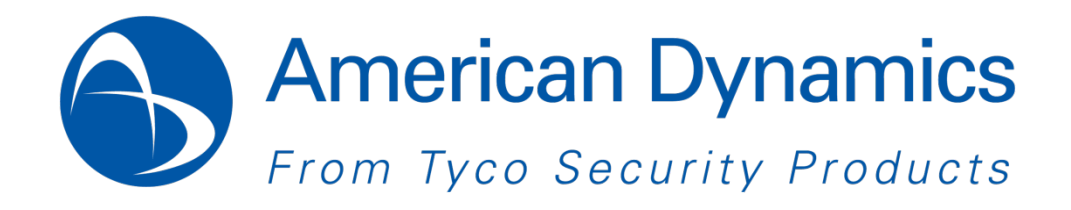

## Illustra Flex Series 1MP & 3MP Box Quick Start Guide

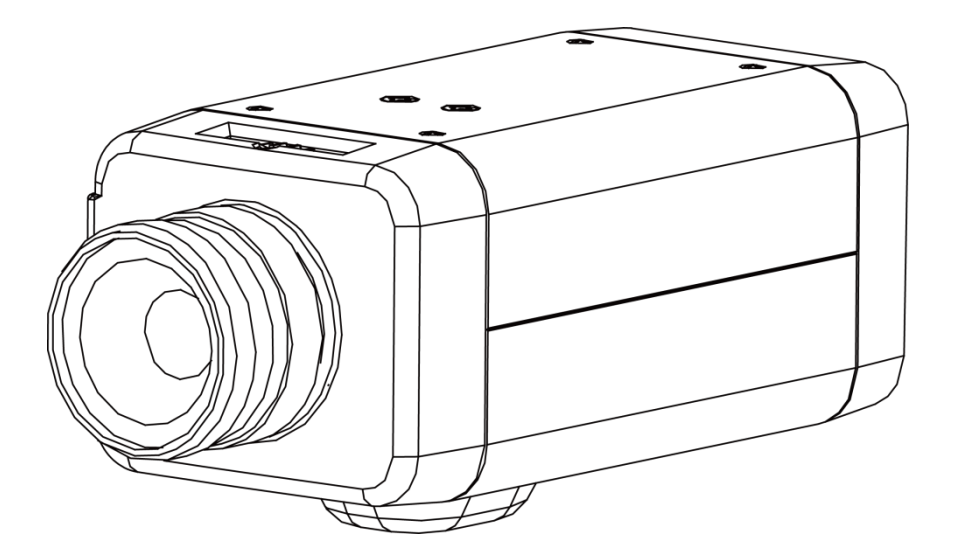

8200-1027-04 B0

#### Notice

Please read this manual thoroughly and save it for future use before attempting to connect or operate this unit.

The information in this manual was current when published. The manufacturer reserves the right to revise and improve its products. All specifications are therefore subject to change without notice.

#### Copyright

Under copyright laws, the contents of this manual may not be copied, photocopied, reproduced, translated or reduced to any electronic medium or machine-readable form, in whole or in part, without prior written consent of Tyco Security Products. © 2013 Tyco Security Products. All rights reserved.

American Dynamics 6600 Congress Avenue Boca Raton, FL 33487 U.S.A.

#### **Customer Service**

Thank you for using American Dynamics products. We support our products through an extensive worldwide network of dealers. The dealer through whom you originally purchased this product is your point of contact if you need service or support. Our dealers are empowered to provide the very best in customer service and support. Dealers should contact American Dynamics at (800) 507-6268 or (561) 912-6259 or on the Web at www.americandynamics.net.

#### Trademarks

The trademarks, logos, and service marks displayed on this document are registered in the United States [or other countries]. Any misuse of the trademarks is strictly prohibited and Tyco Security Products. will aggressively enforce its intellectual property rights to the fullest extent of the law, including pursuit of criminal prosecution wherever necessary. All trademarks not owned by Tyco Security Products. are the property of their respective owners, and are used with permission or allowed under applicable laws. Product offerings and specifications are subject to change without notice. Actual products may vary from photos.

Not all products include all features. Availability varies by region; contact your sales representative.

## **Table of Contents**

| WARNING                                                | 4  |
|--------------------------------------------------------|----|
| Preface                                                | 5  |
| 1. Product Overview                                    | 6  |
| 1.1 Physical Characteristics                           | 6  |
| 2. Installation and Connection                         | 8  |
| 2.1 Unpack Everything                                  |    |
| 2.2 Installation                                       |    |
| 2.2.1 Checking Appearance                              |    |
| 2.2.2 Connecting the Wires                             |    |
| 2.2.3 Mounting the camera                              | 9  |
| 2.2.4 Network Topology                                 |    |
| 2.2.5 System Requirements                              | 11 |
| 2.3 Connection                                         |    |
| 2.3.1 Default IP address                               |    |
| 2.3.2 Connecting from a computer & Viewing Preparation |    |
| 2.4 Using the illustra Connect Tool to Manage Cameras  |    |

## WARNING

- This unit operates at DC 12V/ AC 24V/ PoE.
- Installation and service should be performed only by qualified and experienced technicians and comply with all local codes and rules to maintain your warranty.
- To reduce the risk of fire or electric shock, do not expose the product to rain or moisture.
- Wipe the camera with a dry soft cloth. For tough stains, slightly apply with diluted neutral detergent and wipe with a dry soft cloth.
- Do not apply benzene or thinner to the camera, which may cause the surface of the unit to be melted or lens to be fogged.
- Avoid aligning the lens to very bright objects (example, light fixtures) for long periods of time.
- Avoid operating or storing the unit in the following locations:
  - ✓ Extremely humid, dusty, or hot/cold environments (recommended operating temperature: -10°C to +50°C)
  - ✓ Close to sources of powerful radio or TV transmitters
  - ✓ Close to fluorescent lamps or objects with reflections
  - ✓ Under unstable or flickering light sources

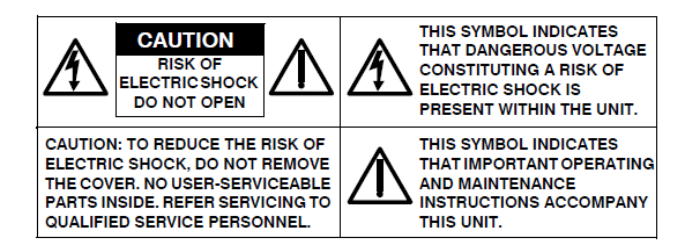

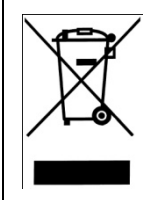

**WEEE (Waste Electrical and Electronic Equipment).** Correct disposal of this product (applicable in the European Union and other European countries with separate collection systems). This product should be disposed of, at the end of its useful life, as per applicable local laws, regulations, and procedures.

## Preface

This user manual is designed as a reference for the installation and manipulations of the unit including the camera's features, functions, and detailed explanation of the menu tree. The reader is supposed to be able to get following information in the manual.

Product Overview: the main functions and system requirements of the unit.

Installation and Connection: instructions on unit installation and wire connections.

Administration and Configuration: the main menu navigation and controls explanations.

## **1. Product Overview**

## **1.1 Physical Characteristics**

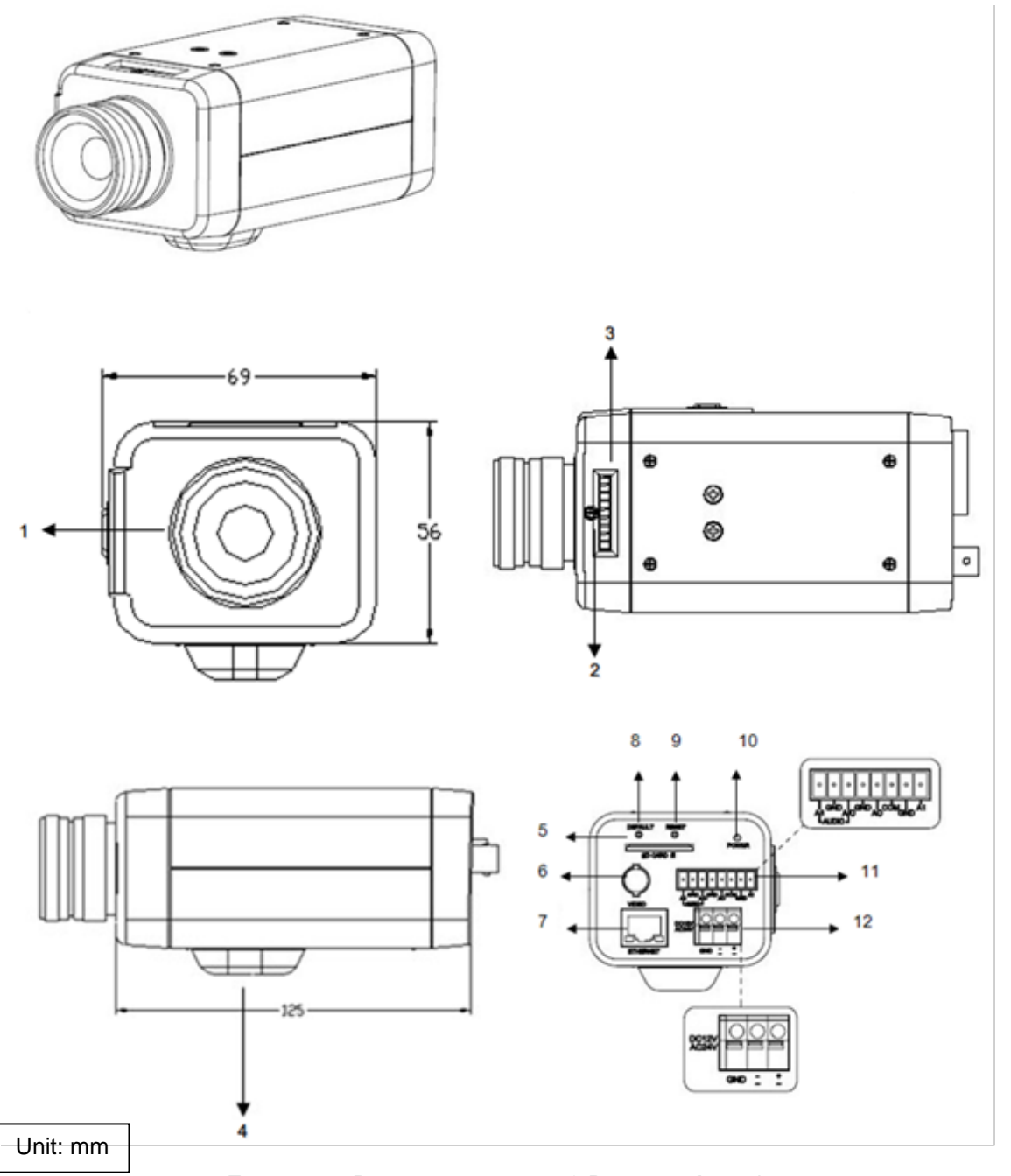

FIGURE 1-1: PHYSICAL DIMENSION & PICTORIAL INDEX\*

\* Refer to table 1-1 for definitions

| Index # | Name                          | Description                                                                                                    |  |
|---------|-------------------------------|----------------------------------------------------------------------------------------------------|--|
| 1       | CS Mount                      | To connect the lens with the camera                                                                                                    |  |
| 2       | Screw                         | To lock back focus Adjustment                                                                                                    |  |
| 3       | Back Focus Adjustment         | To adjust focus                                                                                                    |  |
| 4       | Tripod Receptacle             | To connect the camera with the tripod                                                                                                    |  |
| 5       | SD Card Slot                  | To insert a SD card into this slot for recording and storage                                                                                                    |  |
| 6       | Video Outlet                  | To output video signal                                                                                                    |  |
| 7       | RJ-45 Ethernet Connector/ PoE | To insert the RJ-45 cable for network connection as well as PoE (Power over Ethernet)                                                                                             |  |
| 8       | Default Button                | To Reset all settings of the unit to factory defaul by pressing for 5 seconds                                                                                                    |  |
| 9       | Reset Button                  | To reboot the unit                                                                                                    |  |
| 10      | Power Indicator               | To indicate power status with red light                                                                                                    |  |
| 11      | I/O Connector                 | To connect Input/ Output devices                                                                                                    |  |
| 12      | Power Terminal                | DC12V/AC24V, red port: power +/white port:<br>power -/ black port: GND. Make sure to connect<br>the power connector to correct ports (+ and -)<br>when the power supply is DC12V. |  |

#### **TABLE 1-1: PICTORIAL INDEX DEFINITION**

#### TABLE 1-2: I/O CONNECTOR DEFINITION

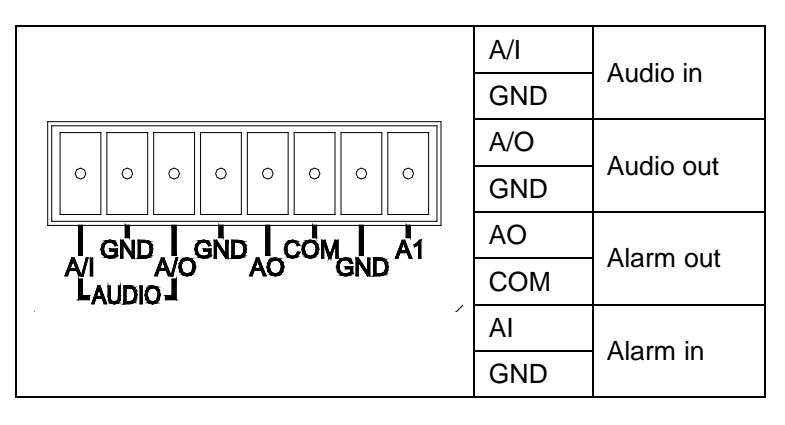

# Note Connectors and field wiring terminals for external Class 2 circuits provided with marking indicating minimum Class of wiring to be used. Class 2 shall be marked adjacent to the field wiring terminals

## 2. Installation and Connection

## 2.1 Unpack Everything

Check everything in the packing box matches to the order form and the packing slip. In addition to this manual, items below are included in the packing box.

- One unit of network Box Camera
- One 8-pin terminal block for alarm input/output
- One CD containing Illustra Connect, user manual, and quick installation guide
- One printed quick installation guide

Please contact your dealer if any item missing.

## 2.2 Installation

Following tools might help you complete the installation:

- a drill
- screwdrivers
- wire cutters

## 2.2.1 Checking Appearance

When first unboxing, please check whether if there is any visible damage to appearance of the unit and its accessories. The protective materials used for the packaging should be able to protect the unit from most of accidents during transportation.

Please remove the protective part of the unit when every item is checked in accordance with the list in <u>2.1 Unpacking Everything</u>.

## 2.2.2 Connecting the Wires

Connect the power cable to the power plugs with one of the following options.

- DC 12V: Connect 12V (-) to terminal =DC 12V-, and Connect 12V (+) to terminal =DC 12V+
- AC 24V: Connect 24V (~) cables to terminals ~AC 24V
- **PoE:** Connect the RJ-45 jack to a PoE compatible network device that supplied power through the Ethernet cable

Insert Audio cable and alarm cable to the unit, and connect the network cable to the RJ-45 terminal of a switch.

**Caution** If using DC supply, make sure the polarity is correct. Incorrect connection may cause malfunction and/or damage to the unit.

## 2.2.3 Mounting the camera

Attach the unit to a pending mount, and insert and tighten the screws on the tripod receptacle into either of the screw holes on the base. Next, mount the unit onto the ceiling/wall and fasten it securely. At last, connect the Safety Wire (Fall Prevention Wire, not supplied) with one end the wall/ceiling and the other to the safety-cord screw of the unit.

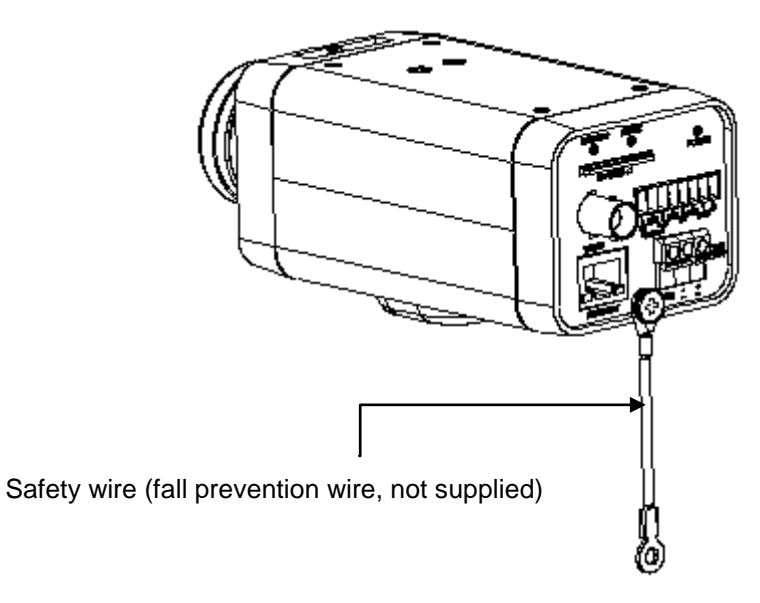

FIGURE 2-1: MOUNTING THE CAMERA

| Warning | Depending on the material of mounting surface, different screws and anchors than those            |
|---------|---------------------------------------------------------------------------------------------------|
|         | supplied may be required. To prevent the unit from falling off, ensure that it is mounted to a    |
|         | firm place (ceiling slab or channel) using a safety wire strong enough to withstand the total     |
|         | weight of the unit. (Pay also attention to the finishing at the end of the wire.)                 |
|         |                                                                                                   |
| Caution | Safety wire must be connected with one end the wall/ceiling and the other to the safety-cord      |
|         | screw of the unit. By cabling so, it is possible to prevent the unit from accidental falling in a |
|         | sudden at any time.                                                                               |
|         |                                                                                                   |

## 2.2.4 Network Topology

The camera can deliver video images and audio in real time using the Internet and Intranet. It's equipped with Ethernet RJ-45 network interface.

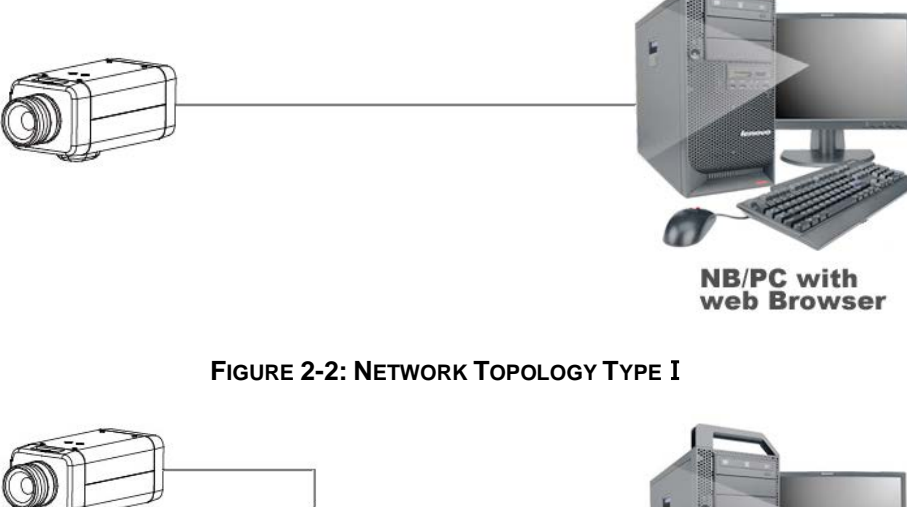

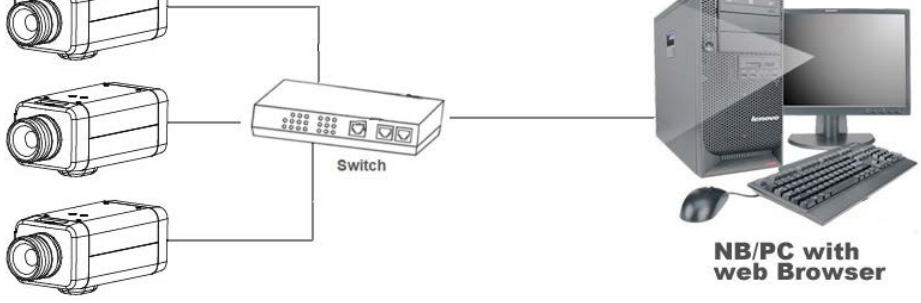

FIGURE 2-3: NETWORK TOPOLOGY TYPE I

### 2.2.5 System Requirements

Below table lists the minimum requirement to implement and operate a unit of Illustra Flex 1MP & 3MP Box Camera.

| Intel Pentium 4 2.4GHz or equivalent                |
|-----------------------------------------------------|
| 1 GB or above                                       |
| NVIDIA GeForce 6 Series or ATI Mobility Radeon 9500 |
|                                                     |
| Microsoft Windows XP, Windows Vista, or Windows 7   |
| Microsoft Internet Explorer 8 or above              |
|                                                     |
| DC 12V / AC 24V / PoE                               |
|                                                     |
| 10/100BASE-T Ethernet (RJ-45 connector)             |
|                                                     |

#### TABLE 2-1: SYSTEM REQUIREMENTS

\*a switch is required for surveillance on multiple units

#### **Note** All the installation and operations should comply with your local electricity safety rules.

Caution To avoid damage to the unit, never connect more than one type of power supply (PoE IEEE802.3 Ethernet Class 0 or DC 12V/ AC24V power plug) at the same time. If using PoE, this camera is to be connecting only to PoE networks without routing to heterogeneous devices.

## 2.3 Connection

## 2.3.1 Default IP address

Since this is a network-based unit, an IP address must be assigned at the very first. The unit's default IP address is **192.168.1.168** and sub mask is **255.255.255.0**. However, if you have a DHCP server in your network, the unit would obtain an IP address automatically from the DHCP server so that you don't need to change the camera's IP address. But be sure to enable DHCP in "Network/Basic settings".

## 2.3.2 Connecting from a computer & Viewing Preparation

#### 2.3.2.1 Connecting from a computer

- 1. Make sure the unit and your computer are in the same subnet.
- 2. Check whether if the networking available between the unit and the computer by executing ping the default IP address. To do this, simply start a command prompt (Windows: from the Start Menu, select Program. Then select Accessories and choose Command Prompt.), and type "Ping 192.168.1.168". If the message "Reply from..." appears, it means the connection is available.
- 3. Start Internet Explorer and enter IP address: 192.168.1.168. A login window should pop up. In the window, enter the default user name: admin and password: admin to log in.

|                                  |                                                                                                    | 23 |
|----------------------------------|----------------------------------------------------------------------------------------------------|----|
| The server 192<br>The server rep | 2.168.1.168 is asking for your user name and passwor<br>orts that it is from Authentication Login. | d. |
|                                  | admin<br>●●●●●<br>■ Remember me                                                                    |    |
|                                  | OK Cance                                                                                           | !  |

FIGURE 2-4: LOGIN WINDOW

#### 2.3.2.2 Viewing Preparation

Images of the unit can be viewed through Microsoft Internet Explorer 8 or above. Before viewing, follow these steps to enable the display.

- 1. Enable Cookies as instructions below
  - In Internet Explorer, click Internet Options on the Tools menu.
  - On the **Privacy** tab, move the settings slider to **Low** or **Accept All Cookies**.
  - Click OK.
- 2. When a proxy server is used, click Internet Options on the Tools menus of Internet Explorer, select Connect tab, click LAN button, and set proxy server.
- 3. Change **Security** in Internet options as instructions below
  - On **Tools** menu, click **Internet Options**.
  - Press the **Security** tab.
  - If the camera operates inside of the intranet, click the **Intranet** icon.
  - If the camera operates outside of the intranet, click the **Internet** icon.
  - Click **Custom Level**. This will open the **Security Settings Internet Zone** screen.

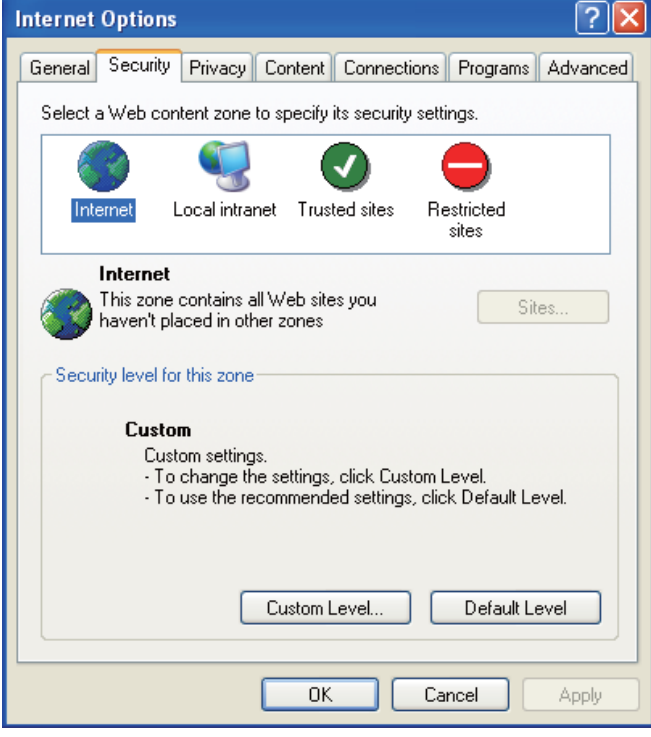

FIGURE 2-5: SECURITY SETTINGS 1/4

- Scroll down to the ActiveX controls and plug-ins radio buttons and set as follows:
  - 【Download signed ActiveX controls】 → Prompt (recommended)

【Download unsigned ActiveX controls】 → Prompt

【Initialize and script ActiveX not marked as safe for scripting】 → Prompt

|           | Display video and animation     | on a webnage t   | hat does not use |
|-----------|---------------------------------|------------------|------------------|
|           | <ul> <li>Disable</li> </ul>     | and heepage a    |                  |
|           | Enable                          |                  |                  |
| 1         | Download signed ActiveX cor     | ntrols           |                  |
|           | 🔘 Disable                       |                  | E                |
|           | Enable (not secure)             |                  |                  |
|           | Prompt (recommended)            |                  |                  |
|           | Download unsigned ActiveX       | controls         |                  |
|           | Disable (recommended)           |                  |                  |
| _         | Enable (not secure)             | _                |                  |
| 1         | Prompt                          |                  |                  |
|           | Initialize and script ActiveX c | ontrols not mark | ed as safe for s |
|           | Disable (recommended)           |                  |                  |
|           | Enable (not secure)             |                  |                  |
|           | O Prompt                        |                  | without promot   |
| 4         | III                             |                  | 4                |
| Takes ef  | ffect after vou restart Intern  | et Explorer      |                  |
|           |                                 |                  |                  |
| eset cust | om settings                     |                  |                  |
| eset to:  | Medium-high (default)           | •                | Reset            |
|           |                                 |                  |                  |
|           |                                 |                  |                  |

FIGURE 2-6: SECURITY SETTINGS 2/4

【Automatic prompting for ActiveX controls】 → Enable

| Acuv       | eX controls and plug-in               | 5             |             |              | * |
|------------|---------------------------------------|---------------|-------------|--------------|---|
| <b>I</b>   | Allow previously unused               | ActiveX cont  | rols to run | without prom |   |
|            | Disable                               |               |             |              | - |
|            |                                       |               |             |              | = |
|            | Disable                               |               |             |              |   |
| 6          | Enable                                |               |             |              |   |
| 6          |                                       |               |             |              |   |
|            | Automatic prompting for               | ActiveX cont  | trols       |              |   |
|            | <ul> <li>Disable</li> </ul>           | incorrect com |             |              |   |
|            | ) Enable                              |               |             |              |   |
| I E        | Binary and script behavi              | ors           |             |              |   |
| (          | Administrator appro                   | ved           |             |              |   |
| (          | Disable                               |               |             |              |   |
|            | Enable                                |               |             |              | ÷ |
| 4          | <u>Nicolay video and anima</u><br>III | tion on a met | nage that   | thes not use |   |
| Takes of   | fact after you restart Ir             | ternet Evolo  | ror         |              | - |
| I dkes en  | rectarter you restart in              | itemet Explo  | rer         |              |   |
| eset custo | om settings                           |               |             |              |   |
| eset to:   | Medium-high (default                  | )             | •           | Reset        |   |
|            | incalant night (acroan                | ./            | 200 J       |              |   |

FIGURE 2-7: SECURITY SETTINGS 3/4

| curity Settings - Internet Zone                                                                                                    | L   |
|----------------------------------------------------------------------------------------------------|-----|
| Settings                                                                                                    |     |
| <ul> <li>Only allow approved domains to use ActiveX without prompt</li> <li>Disable</li> <li>Enable</li> <li>Run ActiveX controls and plug-ins</li> <li>Administrator approved</li> <li>Disable</li> <li>Enable</li> <li>Prompt</li> <li>Script ActiveX controls marked safe for scripting*</li> <li>Disable</li> <li>Enable</li> <li>Prompt</li> <li>Script ActiveX controls marked safe for scripting*</li> <li>Disable</li> <li>Prompt</li> <li>Enable</li> <li>Prompt</li> <li>Enable</li> <li>Prompt</li> <li>Disable</li> <li>Prompt</li> <li>Disable</li> <li>Prompt</li> </ul> |     |
| Tenshle                                                                                                    | 7   |
| *Takes effect after you restart Internet Explorer<br>Reset custom settings<br>Reset to: Medium-high (default)                                                                                                    | cel |

[Run ActiveX controls and plug-ins] → Enable Script Ac

FIGURE 2-8: SECURITY SETTINGS 4/4

- Press OK to save the settings.
- Close all Microsoft Internet Explorer Windows and restart a new window. This will allow the new settings taking effect.
- Type your setting IP address into the browser.
- Then you should be able to see the camera image screen.

## 2.4 Using the illustra Connect Tool to Manage Cameras

In addition to using the IE browser to access your camera, you can alternatively use the provided tool, illustra Connect.

illustra Connect is a management tool designed to manage your network cameras on the LAN. It can:

- help you find multiple network cameras
- set the IP addresses
- show connection status
- manage firmware upgrades

For further information on Illustra Connect, refer to the Illustra Connect User Guide, located on the CD supplied.